晓云是企业人力资源部工作人员,现需要将上一年度的员工考核成绩发给每 一位员工,按照如下要求,帮助她完成此项工作。

1. 打开考生文件下的素材文件 Word. docx, 后续操作均基于此文件, 否则不得分。

2. 在 Word. docx 中,设置文档纸张方向为横向,上、下、左、右页边距都调整为 2.5 厘米,并添加"阴影"型页面边框。

3. 在 Word. docx 中,参考样例文件"参考效果 png",按照如下要求设置标题格式:

①将文字"员工绩效考核成绩报告 2015 年度"字体修改为微软雅黑,文字 颜色修改为"红色,个性色 2",并应用加粗效果。

②在文字"员工绩效考核"后插入一个"竖线"符号。

③对文字"成绩报告 2015 年度"应用双行合一的排版格式, "2015 年度" 显示在第 2 行。

④适当调整上述所有文字的大小,使其合理显示。

4. 在 Word. docx 中,参考样例文件"参考效果. png",按照如下要求修改表格样式:

①设置表格宽度为页面宽度的 100%,表格可选文字属性的标题为"员工绩 效考核成绩单"。

②合并第3行和第7行的单元格,设置其垂直框线为不显示,合并第4-6行、 第3列的单元格以及第4-6行、第4列的单元格。

③将表格中第 1 列和第 3 列包含文字的单元格底纹设置为"蓝色,个性色1,淡色 80%"。

④将表格中所有单元格中的内容都设置为水平居中对齐。

⑤适当调整表格中文字的大小、段落格式以及表格行高,使其能够在一个页 面中显示。

5. 在 Word. docx 中,为文档插入"空白(三栏)"式页脚,左侧文字为 "MicroMacro",中间文字为"电话:010-123456789",右侧文字为可自动更 新的当前日期;在页眉的左侧插入图片 logo.png;适当调整图片大小,使所有内容保持在一个页面中,如果页眉中包含水平横线则应删除。

6. 在考生文件夹下,将"员工绩效考核管理办法 docx"文件另存为"管理办法 docx",并按照下列要求对"管理办法. docx"进行操作:

①设置"MicroMacro 公司人力资源部文件"文字颜色为标准红色,字号为 32,中文字体为微软雅黑,英文字体为 Times New Roman,并应用加粗效果;在 该文字下方插入水平横线(注意:不要使用形状中的直线),将横线的颜色设置为 标准红色;将以上文字和下方水平横线都居中对齐,并设置为左侧和右侧各缩进 1.5字符。

②设置标题文字"员工绩效考核管理办法"为"标题"样式。

③设置所有蓝色的文本为"标题 1"样式,将手工输入的编号(如"第一章") 替换为自动编号(如"第1章");设置所有绿色的文本为"标题 2"样式,并修 改样式字号为小四,将手工输入的编号(如"第一条"替换为自动编号(如"第1 条"),在每一章中重新开始编号;各级自动编号后以空格代替制表符与编号后 的文本隔开。

④将第2章中标记为红色的文本转换为4行3列的表格,并合并最右一列2 ~4行的三个单元格;将第4章中标记为红色的文本转换为2行6列的表格;将 两个表格中的文字颜色都设置为"黑色,文字1"。

⑤删除文档中的所有空行。

7. 将"管理办法. docx"作为对象, 插入到 Word. docx 文件中表格右下角单 元格中, 并显示为图标, 图标下方的题注文字为"指标说明"。

8. 在 Word. docx 中, 使用文件 "员工考核成绩. xlsx"中的数据, 按照下列要求, 创建邮件合并:

①在"员工姓名"、"员工编号"、"员工性别"、"出生日期"、"业绩 考核"、"能力考核"、"态度考核"和"综合成绩"右侧的单元格中插入对应 的合并域,其中"综合成绩"保留1位小数。 ②在"是否达标"右侧单元格中插入域,判断成绩是否达到标准,如果综合成绩大于或等于 70 分,则显示"合格",否则显示"不合格"。

③编辑单个文档,完成邮件合并,将合并的结果文件另存为"合并文档.docx"。